## Formatvorlagen anpassen

| Level         |                                             | Zeit | ca. 10 min |
|---------------|---------------------------------------------|------|------------|
| Übungsinhalte | <ul> <li>Formatvorlagen anpassen</li> </ul> |      |            |
| Übungsdatei   | Azubi                                       |      |            |
| Ergebnisdatei | Azubi-E                                     |      |            |

- 1. Öffnen Sie die Übungsdatei Azubi, und speichern Sie sie unter dem Namen Azubi-E.
- 2. Ändern Sie die Formatvorlage *Standard* so, dass sie folgende Eigenschaften besitzt:
  - ✓ Arial, 12 pt, Blocksatz,
  - ✓ Zeilenabstand mindestens 18 pt,
  - ✓ Abstand nach 12 pt.
- 3. Passen Sie die Formatvorlagen *Abschnitt*, *Unterabschnitt* und *Absatz* so an, dass sie immer mit dem nachfolgenden Absatz auf einer Seite stehen.
- 4. Speichern Sie das Dokument *Azubi-E* erneut.

| Ergebnisda                                                                                                    | tei Azubi-E                                                                                                    |  |
|----------------------------------------------------------------------------------------------------|----------------------------------------------------------------------------------------------------|--|
| UNTERWEISUNG EINES AUSZUBILDENDEN<br>Beruf: Fachinformatiker Anwendungsentwicklung                                                                                                    | Rahmenbedingungen                                                                                                    |  |
| Aufgaben des Fachinformatikers                                                                                                    | Beschreibung des Auszubildenden<br>Erste berufliche Erfahrungen                                                                                                    |  |
| Bereitstellung von Hardware<br>Zu den Aufgaben eines Fachinformatikers mit der Fachrichtung<br>Anwendungsentwicklung gehört es, Anforderungen aus den Fachabteilung von Hardware<br>und der Lösung von Hardware-Problemen auch die ergonomische Gestaltung von<br>Software und die Bereitstellung von abteilungsspezifischen Softwarelösungen.<br>Entwickeln von Software-Lösungen<br>Softwarelösungen beziehen sich zum einen auf das Entwickeln von spezifischer<br>Softwarei, die betriebsinterne Abfaufe berücksichtigt Zum anderen ist darunter auch<br>die Anpassung vorhanderen Software oder das Bereitstellen von Vorlagen zur<br>Arbeitseichichterung in den Abteilungen gemeint.<br>So wird unter der laufenden Nummer 9.1 im Ausbildungsrahmenplan für die<br>Berufsausbildung zum Fachlinformatiker / zur Fachlinformatikerin als Unterpunkt a) die | Der zu unterweisende Auszubildende ist 19 Jahre alt und befindet sich im zweiten<br>Ausbildungsjahr seiner Ausbildung zum Fachinformatiker mit der Fachrichtung<br>Anwendungsenhvicklung. Schon während seiner Schutzeit, die er mit der allgemeinen<br>Hochschultreife abgeschlossen hat, befasste er sich intensiv mit Computer und hat<br>dementsprechend bereits vor Beginn der Ausbildung ein umfangreiches Wissen in<br>diesem Gebiet aufgebaut. Dabel liegen seine Schwerpunkt vor allem auf der<br>Anwendung von Programmen und dem Umgang mit Hardware. Dieses Wissen konnte<br>er vor Beginn seiner Ausbildung im Rahmen eines Praktikuns vertiefen, das er in<br>einem Fachmarkt für Elektronikartikel absolviert hat. Im Bereich Softwarentwicklung<br>und in der Umsetzung kundenspezifischer (d. h. in unserent Wertag vor allem:<br>abbelungsspezifischer) Anforderungen an eine Softwaretösung besitzt er jedoch nur<br>grundlegende Kenntinse. Der Auszubildung betriebes kennengelemt und<br>neben der Einsreierlung in die betrebbliche und techniste. Infastruktur de<br>Unternehmens hauptsächlich Hardware eingerichtet und Software installiert. In seinem<br>zweiten Ausbildungsjahr soll ihm nun die Entwicklung und Anpassung von Software<br>vermittet werden. |  |
| ongeneor rougen augennen<br>Ø Anwendungslösungen entsprechend den kundenspezifischen Anforderungen<br>einrichten, konfigurieren und anpassen<br>Darüber hinaus verlangt der Ausbildungsrahmenplan unter der laufenden Nummer 9.2,                                                                                                    | Vorkenntnisse und persönliche Eigenschaften<br>Der Auszubildende hat bereits intensiv mit allen Microsoft Office-Produkten gearbeitet.<br>Der Umgang mit Excel ist ihm vertraut. So kann er folgende Aufgaben bereits<br>einenschafted erditigen:                                                                                                    |  |
| Unterpunkt b):<br>Ø Bedienoberflächen an die betrieblichen Erfordernisse anpassen<br>Mit dem vorliegenden Unterweisungsenhvurf verfolgt der Ausbilder das Ziel, dem<br>Auszubildenden das Wissen und die Ferfigkeit zu vermitteln, ein Excel-Datenbiatt so<br>zu gestalten, dass in bestimmte Zellen nur bestimmte Werte eingegeben werden<br>können.                                                                                                    | eigensandig eriedigen.<br>Ø Installation der Software<br>Ø Erfassen von Daten in einer Excel-Tabelle<br>Ø Formatieren einer Excel-Tabelle<br>Ø Schutzen von Tabellenblätten<br>Ø Speichern in verschiedenen Dateiformaten, insbesondere als Muster-Vorlage                                                                                                    |  |
| Anschließend soll der Auszublidende in der Lage sein, eigenständig eine<br>dustervorlage zu erstellen, die seitens der Anwender die Eingabe bestimmter Werte<br>n vordefinierte Zellen zulässt.                                                                                                    | Beschreibung des Betriebes<br>Der ABC Verlag ist ein Unternehmen mit ca. 150 Mitarbeitern. Als Verlag liegt der<br>Schwerpunkt zwar nicht im Informälikbereich. Aufgrund der Wichtigkeit der<br>eingesetzten selbst entwickelten Programme umfasst die EDV-Abtellung ingesamt 10<br>Mitarbeiter. Das Unternehmen bildet neben 11 Kaufleuten für Bürokommunikation<br>zurzeit auch 2 Fachinformäliker aus, um den wachsenden Anforderungen an die EDV<br>gerecht werden zu können. Die Aufgaben der EDV-Abteilung liegen sowohl im Bereich<br>der Anwendungsentwicklung für die Fachabteilungen als auch in der Installation und<br>Wartung von Hard- und Software.                                                                                                    |  |